# MobilePBX USER MANUAL

Last updated July 13, 2018

### Contents

| Contents                                  | 1  |
|-------------------------------------------|----|
| Introduction                              | 2  |
| Getting Started                           | 3  |
| Cover Numbers Page                        | 5  |
| Purchasing and Configuring a Cover Number | 6  |
| Cover Numbers Page                        | 7  |
| Messages                                  | 8  |
| Voice Calls                               | 9  |
| Troubleshooting and Support               | 13 |
| Legal                                     | 13 |

### Introduction

Congratulations on choosing KEYWATCH mobilePBX. With mobilePBX, you can quickly, easily, and cheaply record phone calls and text messages, and also live-monitor and manage operations remotely - all within the KEYWATCH Remote Operations Center (ROC).

The KEYWATCH ROC's mobilePBX feature provides the following general capabilities:

### Local Number Selection

An officer is able to request a desired area code and exchange or central office number when establishing a Cover Number and then select from a list of available numbers.

### Caller ID Handling

Outbound calls display the Cover Number's caller identification (CID).

### 24/7 Calling and Messaging

All outbound and inbound calls, as well as mobile text messages, are logged, routed, and recorded by the KEYWATCH ROC server.

### Voicemail

Personalized or default voicemail messages can be configured so that inbound calls that go to voicemail (when the phone is in busy, no-answer, or Do-Not-Disturb mode) are logged and recorded on the server.

### **Remote Monitoring**

Team members can log onto their KEYWATCH ROC mobilePBX interface to live-monitor ongoing calls and messages to/from the Cover Number, as well as to review and download recordings of previous calls, voicemails, and messages.

### **Digital Signatures for Evidentiary Authentication**

All recordings are digitally signed to enable evidentiary authentication.

The ROC provides different privileges depending on the type of User. Standard Users can monitor Cover Numbers that are assigned to them, and manage their own preferences, but do not automatically have access to information on other Cover Numbers in the system unless they are granted specific permission. System and Group Administrative Users have additional privileges on the ROC and can (for example): manage Standard Users; purchase Cover Numbers; and manage, and control access to, Cover Numbers. Group Administrators can automatically perform these tasks for all the Cover Numbers in their specific Group(s), whereas System Administrators can automatically do so across the System for all Users, Groups, and Cover Numbers; they can also restart server services.

## Getting Started

#### Web Browser Access

The Remote Operations Center (ROC) and its mobilePBX features are accessed remotely via its website, whose address will be provided by your ROC administrator.

The ROC has been designed for and tested using the following web browsers:

- Mozilla Firefox 60 and above http://www.firefox.com
- Google Chrome 67 and above http://chrome.google.com
- Safari 11 and above http://www.apple.com/safari

Note: Users may find that other browsers work for some or all ROC features, but KEYWAVE Products does not guarantee their functionality or fitness for purpose.

#### Logging On to the ROC

Enter the website address provided by your ROC Administrator into your browser to access your mobilePBX ROC. You will see the following screen.

| Authentication Required    |                 |
|----------------------------|-----------------|
| Email<br>Password<br>Lagin | Forget Paseword |

Log in using the credentials that were provided by your ROC administrator. If you have forgotten your password, click the 'Forgot Password' link and follow the instructions that will be emailed to your registered email account to reset your password.

All the mobilePBX operational functions are accessible through the web interface to the ROC. Administrators can also manage User accounts, Group membership, permissions, etc., using this web interface (see the KEYWATCH ROC Server - User Manual Appendix A: Administrator Actions for additional information). If questions arise for self-hosted server Administrators, users should see the KEYWATCH ROC Server Set Up Guide, as certain server configuration features are only accessible through the console interface.

© 2012-2018 by Wave Sciences LLC/KEYWAVE Products. All rights reserved.

#### **Navigation Bar**

The dark blue **Navigation Bar** at the top of every page allows the ROC user to jump to either the KEYWATCH **mobilePBX** page or the **Devices** page from anywhere in the ROC, and to quickly access the **Username/Menu** pages. (See the KEYWATCH Mobile for Android or iPhone User Guide, as appropriate, for more information on the KEYWATCH Mobile features and capabilities, and the KEYWATCH ROC Server - User Manual Appendix A: Administrator Action for Administrator views.)

Click on **Username/Menu** at the top-right of the **Navigation Bar** to access a drop-down menu for account management, and to log out.

| Username/<br>Menu   | Displays the user currently logged in to the ROC (e.g. 'Narcotics Agent 1'). Clicking on the <b>Username</b> will show a drop-down Menu from which you can access the <b>Account Settings</b> page, or where you can <b>Logout</b> . |
|---------------------|----------------------------------------------------------------------------------------------------|
| Account<br>Settings | Jumps to the user's Account Settings.                                                                                                    |
| Logout              | Logs the user out of the ROC. Users should log out when they are not actively using the ROC for safety, security, or privacy reasons.                                                                                                |

#### Account Settings

The **Account Settings** is the first option on the **Username/Menu** drop-down menu and allows the User to manage password and notification settings.

| Editing User: Narcotics             | Dasilet Devices                     |
|-------------------------------------|-------------------------------------|
| User information                    |                                     |
| Narra                               | Vecation                            |
| Errol                               | างคองประสูปร่างสองห                 |
| Manage Pastweets                    |                                     |
| Enter Panamuti                      |                                     |
| Reorder Pastword                    |                                     |
| Notification Options                |                                     |
| Send notifications via              | tool t                              |
| of Receive Investment resilications |                                     |
| Custom Timesone Releation           |                                     |
| Asiant accolumn incomenant          | (CALLOS DO LEMMA CAMPOSA COMMUNICAL |
|                                     | Spdan Ren                           |
|                                     |                                     |

### Cover Numbers Page

On the **mobilePBX** page, clicking on 'Cover Name' loads its **Cover Information** page, providing icons to navigate quickly to each of the Cover Number functions, and certain information.

| $\bigcirc$                                                                                                    |                   |                                 |            |        |              |                                |
|----------------------------------------------------------------------------------------------------|-------------------|---------------------------------|------------|--------|--------------|--------------------------------|
| and an and the second second sec |                   |                                 |            |        |              | Rancelline Typetane Laboles -  |
|                                                                                                    |                   |                                 |            |        |              | Industry MITORILA (011-0.(PST) |
|                                                                                                    | Press Number      | faul Activity                   | Record apr | 5-64-5 | Record weeks |                                |
| NECTOR EXPERT                                                                                                    | 4 MEW-RZ          | Internet Veters<br>21 mars ages | <i>n</i>   | 2      |              | (111)                          |
| Sendin Sauce                                                                                                    | -4 (071)/220 1000 | Rollward Kasar<br>1 Ayr ogs     | 1          | 1      |              | a constance                    |
|                                                                                                    |                   | Insurantialise   Control JA     |            |        |              |                                |

### Quick Navigation Icons to Access the KEYWATCH Apps

The following icons are displayed at the top of the **Device Information** page.

| Cover Information | Displays detailed information for the KEYWATCH Cover Number.                                                                                                    |
|-------------------|----------------------------------------------------------------------------------------------------|
| Voice             | Displays the Cover Number's <b>Voice</b> page. The ROC User may listen to a real-time audio stream of calls to/from the Cover Number, and/or download previous audio streams.                                                     |
| Messages          | Displays the Cover Number's <b>Messages</b> page. The ROC User may send/<br>receive messages, view messages coming in in real-time, and/or<br>download previous messages. (Read-Only Users can view but cannot send<br>messages). |
| Cover Settings    | Displays the Cover Number's <b>Cover Settings</b> page (Read-Only Users do not have access to this page).                                                                                                    |

## Purchasing and Configuring a Cover Number

System/Group Administrative Users can purchase cover numbers and allocate them to specific Groups and/or Users. For further information on how to do so, please refer to Appendix A - Administrator Actions.

Once a Cover Number has been purchased, before it can be used it must be properly set up through the ROC at the **Cover Settings** page. If the Administrator has not done so, a Normal User can by clicking the blue 'Cover Settings' button on the **Cover Numbers** page (Read-Only Users do not have access to this page or these functions).

On the **Cover Settings** page, the User can create a name for each Cover Number, if desired, set up all audio to be recorded on the server, turn Do-Not-Disturb on and off, and set up a PIN for voicemail. The **Cover Settings** page also provides the necessary information to live-monitor ongoing calls using the supported softphone apps.

If Do-Not-Disturb is switched to 'ON,' calls will go directly to voicemail, and will be logged and recorded on the server, where they can be played back or downloaded as required (see section on Voice Calls below). If Do-Not-Disturb is switched to 'OFF,' inbound calls can either be left to go to voicemail or answered, as desired.

| models and the second second s |                                                                                                    |                                                                                                    | Approximited and a                                                                                                    |
|----------------------------------------------------------------------------------------------------|----------------------------------------------------------------------------------------------------|----------------------------------------------------------------------------------------------------|----------------------------------------------------------------------------------------------------|
|                                                                                                    |                                                                                                    |                                                                                                    | Texture 21/02/2018 4 15 4920 (752)                                                                                                    |
|                                                                                                    | 0                                                                                                    |                                                                                                    | 6.75                                                                                                    |
|                                                                                                    | á 🚯                                                                                                    | 200                                                                                                    | $\sim$                                                                                                    |
| Geverteformation                                                                                                    | Quint.                                                                                                    | Ressages                                                                                                    | Gever Bettings                                                                                                    |
| Cover Betlings                                                                                                    |                                                                                                    |                                                                                                    |                                                                                                    |
|                                                                                                    | +1 (71 7                                                                                                    | 27 1000                                                                                                    |                                                                                                    |
|                                                                                                    | Planet Aude                                                                                                    | Dis Not Distus                                                                                               |                                                                                                    |
|                                                                                                    | 01                                                                                                    | OFF                                                                                                    |                                                                                                    |
|                                                                                                    | The value below is the interflat for this assists (MQP or the RMD or                                                        | ner. It will not be seen by anyone in communication                                                          | with this second                                                                                                    |
|                                                                                                    | Const Name                                                                                                    | 1871/771881                                                                                                  |                                                                                                    |
|                                                                                                    | Is assessive entered and 600 here year 60° allost. Also here prophetics a passwort which is the physical. Follow the remuce | prompt, other year second number (or.g., 40%/07%/080<br>pitons to change your 'unavailable' and 'bury' voice | ny the of the state of the stat |
|                                                                                                    | Volument Pro                                                                                                    | 2428                                                                                                    |                                                                                                    |
|                                                                                                    | Noticaitor Email<br>Adress                                                                                                  | production con                                                                                               |                                                                                                    |
|                                                                                                    |                                                                                                    |                                                                                                    |                                                                                                    |
|                                                                                                    |                                                                                                    |                                                                                                    |                                                                                                    |
|                                                                                                    | Ref Connait                                                                                                    | me Tripe mails, com                                                                                          |                                                                                                    |
|                                                                                                    | THE Company of the                                                                                                    | 1                                                                                                    |                                                                                                    |
|                                                                                                    | SIF Password                                                                                                    | VEHICLAR                                                                                                    |                                                                                                    |
|                                                                                                    | Listen Only Number                                                                                                    | 92952                                                                                                    |                                                                                                    |
|                                                                                                    | Usian Only Passaerd                                                                                                    | 108064                                                                                                    |                                                                                                    |
|                                                                                                    | Liten AndChall<br>Number                                                                                                    | 10271                                                                                                    |                                                                                                    |
|                                                                                                    | Liter AndChat<br>Parevord                                                                                                   | 50112                                                                                                    |                                                                                                    |
|                                                                                                    |                                                                                                    | 1.4.1.1.1.1                                                                                                  |                                                                                                    |
|                                                                                                    |                                                                                                    | in the second                                                                                                |                                                                                                    |
|                                                                                                    |                                                                                                    |                                                                                                    |                                                                                                    |

 $\ensuremath{\textcircled{O}}$  2012-2018 by Wave Sciences LLC/KEYWAVE Products. All rights reserved.

## Cover Numbers Page

The ROC **Cover Numbers** page lists all the KEYWATCH mobilePBX Cover Numbers that the User can access and that are currently active on the ROC, together with a summary of each Cover Number's current status.

| multiPBK      |                   |                               |            |        |              | Administrator -                               |
|---------------|-------------------|-------------------------------|------------|--------|--------------|-----------------------------------------------|
| Cover Numbers |                   |                               |            |        | 993          | device, #1525/3114 of 11,4009 #75")<br>Device |
| Name          | Phone Number      | LHE ADVIN                     | recordings | SMSMV3 | HECOTO ALCOD |                                               |
| 1521.732.081  | ×1 (874) 777-9964 | Interval Wine<br>22 Styn ago  | 4          | 2      | •            | C                                             |
| 10427001941   | *1 (042) 730-3443 | intuumi vivie<br>121 deys ego | 8          | 1      | Θ            | Core Integr                                   |

For more information on a particular Cover Number, click on the 'Name' assigned to the Cover Number. This navigates the User to the **Cover Information** page, which has navigation icons at the top that link to the Voice, Messages, and Cover Settings associated with that Cover Number. It also provides an overview of the last contact made associated with the Cover Number, and the total number of recordings and text messages associated with that Cover Number, together with the information necessary to set up the softphone app for making and live-monitoring calls to/from the Cover Number.

Note: In the screen shots being used for illustration here, the Cover Numbers are named according to their individual phone numbers, but the User is free to assign a different name as desired; this can be done on the **Cover Settings** page.

| multite#\$8      |                            |                                            | Natorius Agent 1 +             |
|------------------|----------------------------|--------------------------------------------|--------------------------------|
| 18433601008      |                            |                                            | Special a SECTOR ATMAN (\$127) |
| 18437901009      | -                          | 7.9                                        | 6.5                            |
| 6                | 44                         | 20                                         | X                              |
| Cave information | Value                      | Messages                                   | Cavar-Sattings                 |
| Details          |                            |                                            |                                |
|                  |                            |                                            |                                |
|                  |                            | Cover Namer Bellings                       |                                |
|                  | Last Contact               | Indexnel' Hom<br>2014-02-1208-00-28 HM EST |                                |
|                  | Prene Runtee               | -1 (AK2)/76-1028                           |                                |
|                  | Votes Mail Pro             | 1264                                       |                                |
|                  | UUD                        | taddh20-dc5-kda-952a ahddc9583b5           |                                |
|                  | Total Recordings           | 4                                          |                                |
|                  | Total DMD                  |                                            |                                |
|                  |                            |                                            |                                |
|                  | 6# Domain                  | dems radju om                              |                                |
|                  | BP Usemane                 | 1942/12/108                                |                                |
|                  | SP Passeord                | Brian Children A.                          |                                |
|                  |                            | Une Line Bellinge                          |                                |
|                  | User SP Demane             | later-user                                 |                                |
|                  | Linker SP Password         | B6iChy76JR                                 |                                |
|                  | Listen Drig Number         | 8007                                       |                                |
|                  | Lister Drig Passeoni       | RING .                                     |                                |
|                  | Untern Annel Chait Mumbern | 69410                                      |                                |
|                  | Lister And Dist Password   | 87958                                      |                                |
|                  |                            |                                            |                                |

© 2012-2018 by Wave Sciences LLC/KEYWAVE Products. All rights reserved.

## Messages

Text messages sent through mobilePBX can be securely monitored and recorded in real-time.

Click on the 'Messages' icon to go to the **Messages** page for the Cover Number to view the text messages for each conversation thread and to continue or start new conversations. Text messages can also be downloaded or deleted on this page.

| mode/82           |                     |               | Adversaries -                                                                                                    |
|-------------------|---------------------|---------------|----------------------------------------------------------------------------------------------------|
|                   |                     |               | Egeland & D-00000 & (040-31 (02))                                                                                                    |
|                   | 0                   | 12            |                                                                                                    |
|                   | -60 a               | 1             | X                                                                                                    |
| Lover recentation | Vaca                | Meral John    | Contel Definição                                                                                                    |
| Cover Bussiges    |                     |               |                                                                                                    |
|                   |                     |               |                                                                                                    |
| CARD DATE: DOT N  |                     | The Child Poi |                                                                                                    |
| The Back to pa    |                     | Test          |                                                                                                    |
|                   |                     |               |                                                                                                    |
|                   |                     |               |                                                                                                    |
|                   | +102134 (343 Dec 14 |               |                                                                                                    |
|                   | Best Kryn           |               |                                                                                                    |
|                   |                     |               |                                                                                                    |
|                   |                     |               |                                                                                                    |
|                   |                     |               |                                                                                                    |
|                   |                     |               |                                                                                                    |
|                   |                     |               |                                                                                                    |
|                   |                     |               |                                                                                                    |
|                   |                     |               |                                                                                                    |
|                   |                     |               |                                                                                                    |
|                   |                     |               |                                                                                                    |
|                   |                     |               |                                                                                                    |
|                   |                     |               |                                                                                                    |
|                   |                     |               | <b>C</b>                                                                                                    |
|                   |                     |               | Anata Internet in the second second se |

|                |                                                                                                    |                                                    | Acceleration +               |
|----------------|----------------------------------------------------------------------------------------------------|----------------------------------------------------|------------------------------|
|                |                                                                                                    |                                                    | Under a TRAFFICE ATS IN SAME |
| 1571777954     |                                                                                                    |                                                    | 2893                         |
|                | <u></u>                                                                                                    | 1.2                                                | X                            |
| Low monator    | 44                                                                                                    | Manager .                                          | Jerr Serra                   |
| Gever Hersegee |                                                                                                    |                                                    |                              |
|                |                                                                                                    |                                                    |                              |
| C              |                                                                                                    |                                                    |                              |
| +1 (T (D + 10) |                                                                                                    | No. Dec 14                                         |                              |
| the first r pa |                                                                                                    |                                                    |                              |
|                |                                                                                                    |                                                    |                              |
|                |                                                                                                    |                                                    |                              |
|                | <b>Dart Conversation</b>                                                                                                    |                                                    |                              |
|                | To the accuracy site for these weeks                                                                                                    | e office registeries of a message Presential MINE. |                              |
|                | These builder                                                                                                    |                                                    |                              |
|                | in the second second seco |                                                    |                              |
|                |                                                                                                    |                                                    |                              |
|                |                                                                                                    |                                                    |                              |
|                |                                                                                                    | ONCE NH                                            |                              |
|                |                                                                                                    |                                                    |                              |
|                |                                                                                                    |                                                    |                              |
|                |                                                                                                    |                                                    |                              |
|                |                                                                                                    |                                                    |                              |
|                |                                                                                                    |                                                    |                              |
|                |                                                                                                    |                                                    |                              |
|                |                                                                                                    |                                                    |                              |
|                |                                                                                                    |                                                    | (TT)                         |
|                |                                                                                                    |                                                    |                              |
|                | 2.4                                                                                                    | and a second second second                         |                              |

 $\ensuremath{\textcircled{O}}$  2012-2018 by Wave Sciences LLC/KEYWAVE Products. All rights reserved.

### Voice Calls

Calls made through mobilePBX are securely monitored, logged, and recorded in real-time via the ROC. Recorded calls can be listened to or downloaded via the ROC website interface.

In order to place an outbound call, or receive an inbound call, you will need to install and configure a softphone app. In order to do so, you will need the SIP Domain, SIP Username and SIP Password, all of which can be found on the **Cover Settings** page. For detailed instructions on correctly installing and configuring the selected softphone app, see the Softphone Set-Up User Guides for Android, iOS, or Desktop, as appropriate.

| mukita#88        |                        |                                       | Narodiss Agent 1 +                 |
|------------------|------------------------|---------------------------------------|------------------------------------|
| 18432501005      |                        |                                       | Species at 1007-014 at 0444 (2017) |
|                  | $\sim$                 | 10.                                   | 6.24                               |
|                  | 44                     | <u> </u>                              | ~                                  |
| Cold Internation | Vice                   | arrages                               | Costrainty                         |
| (etain)          |                        |                                       |                                    |
|                  |                        | Cover Namer Bellings                  |                                    |
|                  | Last Contact           | Novel 16a<br>2014-02-02930.29 464 EET |                                    |
|                  | Para Burber            | +1 (BKD) 70x 1008                     |                                    |
|                  | Malos Mail Pro         | 2001                                  |                                    |
|                  | UUR                    | tadollaði-del-Asta-Mila akildeblikk   |                                    |
|                  | Total Recordings       |                                       |                                    |
|                  | Total DMS              |                                       |                                    |
|                  |                        |                                       |                                    |
|                  | 6P Domain              | demo nola con                         |                                    |
|                  | BP Gernane             | BKITKITOB                             |                                    |
|                  | SP Passeord            | BH4052D#y                             |                                    |
|                  |                        | Une Line Bellinge                     |                                    |
|                  | User SP Demane         | later-user                            |                                    |
|                  | Lister SP Passeord     | B5LCNy76LR                            |                                    |
|                  | Lister Driy Number     | 8007                                  |                                    |
|                  | Lister Driy Passenti   | KINJ                                  |                                    |
|                  | Listen And Chat Runber | 88×10                                 |                                    |
|                  | User-And Ded Password  | 1754                                  |                                    |
|                  |                        |                                       |                                    |

#### Listening to a Recorded Call

On the ROC website, click on the 'Voice' icon to go to the **Voice** page and press the 'Playback' icon to start playback. You may also press the green 'Download' button to download the voice call recording and play it back using another application.

| Division Independent                                                                                                    |                                                                                                    |                              |                                  |                    |                        |                 | - 43     | - 1000 AB            |
|----------------------------------------------------------------------------------------------------|----------------------------------------------------------------------------------------------------|------------------------------|----------------------------------|--------------------|------------------------|-----------------|----------|----------------------|
|                                                                                                    |                                                                                                    |                              |                                  |                    | Usedat                 | 4.4675599.61    | 51127.00 | MI                   |
| Nanuolius Caver 1                                                                                                    |                                                                                                    |                              |                                  |                    |                        |                 | inevh.   | _                    |
| Sever Mit master                                                                                                    | <b></b>                                                                                                    | Los ages                     |                                  |                    |                        | Come de la cara |          |                      |
| Cover Recordings                                                                                                    |                                                                                                    |                              |                                  |                    |                        |                 |          |                      |
| 20                                                                                                    | Like                                                                                                    |                              | Recording Della 1                | ы                  | de N                   | after Playbach  | 244      | division in the      |
| UP 50<br>UP - Oracle<br>UP - Prevent<br>UP - Prevent<br>UP - Second Statement<br>UP - Second Statement<br>UP - Second Statement<br>UP - Second Statement<br>UP - Second Statement<br>UP - Second Statement<br>UP - Second Statement<br>UP - Second Statement<br>UP - Second Statement | ettings<br>maximum<br>Nordelaffmann<br>seasanan<br>genaamCumur<br>genaamCumur<br>gen |                              | 18/18/2016 g 17:50/28<br>18/20   | Valencel           | +1.3401<br>894-9905    | ta .            | ۲        | Contraction (        |
|                                                                                                    |                                                                                                    |                              | panana a a sar<br>panj           | incoming<br>Call   | 41 (200)<br>479-0103   | 200,000         | ٠        | Control of           |
|                                                                                                    |                                                                                                    |                              | 1848-3018 v 21-0-8<br>10573      | Cell<br>Cell       | +1 (310)<br>425-1173   | 18m             | ۲        | Carrow Carrows       |
|                                                                                                    |                                                                                                    | ine di<br>menorana conserva- | con<br>nooning                   | en paoj<br>en paoj | 15                     | •               | 000      |                      |
|                                                                                                    |                                                                                                    |                              | 164663018 x 153438<br>(427)      | Culturing<br>Call  | -1 (310)<br>690 (1-00) | is .            | •        | Company of           |
|                                                                                                    |                                                                                                    |                              | anan arang di Kangala<br>Aring   | Chilgring<br>Call  | 41 (983)<br>455-4143   | 5n              | ٠        |                      |
|                                                                                                    |                                                                                                    |                              | 1545-3010 to 105006<br>(4011)    | incoming<br>Call   | 41.0400<br>606.1173    | lain            | ٠        | Ranker<br>Romann     |
|                                                                                                    |                                                                                                    |                              | 1997)<br>(175)                   | Gallond.<br>Cell   | 41 (103)<br>4354 103   | Pe .            | ٠        | Contract             |
|                                                                                                    |                                                                                                    |                              | 1646-3016 (c 1219) 584<br>1668-1 | Gundering<br>Gall  | *1.3491<br>425-1193    | 5x              | ۲        | anan ar              |
|                                                                                                    |                                                                                                    |                              | ine.il<br>aneroda su ceca        | 956enel            | 41 (240)<br>430-1110   | в               | ۴.       | Contrast<br>Contrast |
|                                                                                                    |                                                                                                    |                              |                                  | 1111000            |                        | IS NOTES        |          |                      |

#### Placing an Outbound Call/Receiving an Inbound Call

First ensure that the selected softphone app has been correctly installed and configured.

Once you have installed the softphone app, you must make sure that it is open and that the Cover Number is displayed. You are now ready to place an outbound call from, and receive inbound calls to, the Cover Number. Outgoing calls will display the Cover Number as the caller identification (CID) number on the recipient's phone.

To place an outbound call from the Cover Number, dial the 10 digit number on the softphone app keypad.

The softphone app need not be open in order to receive calls to the Cover Number as long as the soft phone app settings have been correctly applied (see the Softphone Set-Up User Guides for Android, iOS, or Desktop, as appropriate).

Both outbound calls from, and inbound calls to, the Cover Number, are recorded and saved. They can be accessed for playback or download on the **Voice** page, together with their duration, and time/date.

#### Setting up Voicemail

In order to set up 'busy' and 'unavailable' voicemail greetings, first ensure that the selected softphone app has been correctly installed and is open, displaying the Cover Number. Next, locate the Voicemail PIN, which can be found on the **Cover Settings** page, as illustrated above. You are now ready to set up your voicemail.

To set up your voicemail, dial 6500 on the softphone app . The voicemail system will answer and the system will ask for your "mailbox." Enter the *full* cover number - you must use the country code (e.g., '1' for the USA). Wait for the PIN/Password prompt and then enter the Voicemail PIN. Once you have accessed the Voicemail box, follow the directions to change your greetings.

Note: If you do not enter the country code as part of the cover number, you will not be able to access the Voicemail box.

### Live Monitoring an Ongoing Call

You can live-monitor an ongoing call to/from the Cover Number either directly via the ROC using a supported web browser or via a softphone app.

To listen from within a browser when logged into the ROC, click the green 'Live Listen' button found on the Cover Number's **Voice** page. This process works the same way as for live-monitoring KEYWATCH hotMIC audio streams.

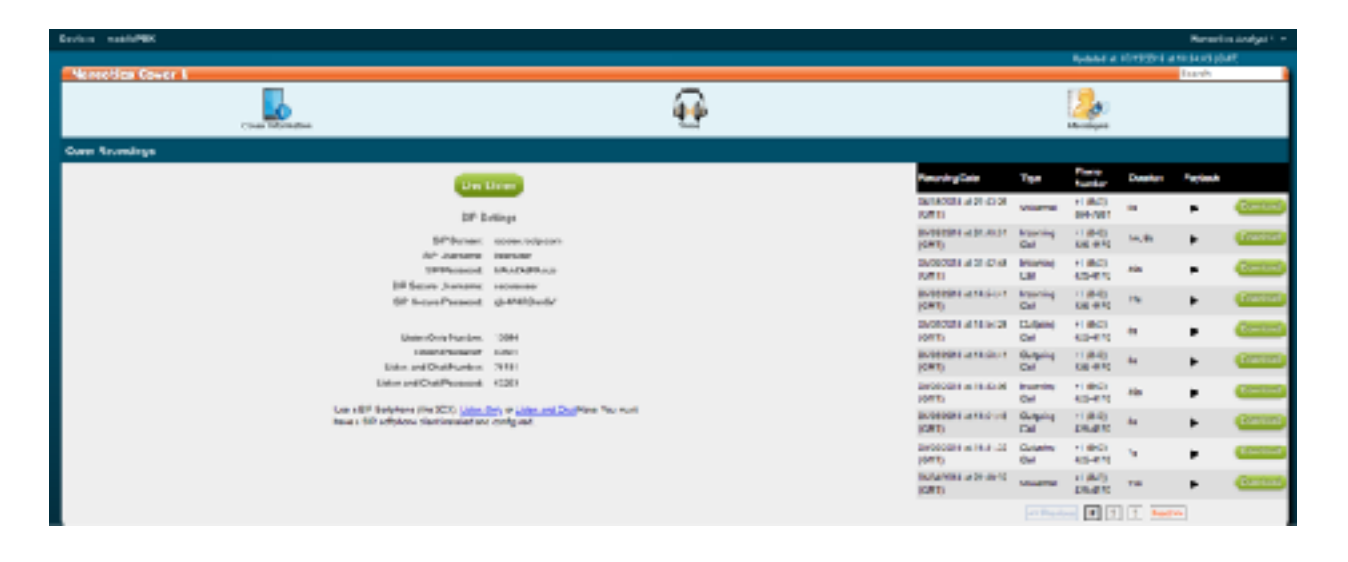

© 2012-2018 by Wave Sciences LLC/KEYWAVE Products. All rights reserved.

To live-monitor an ongoing call to/from the Cover Number via a soft phone app, you will also first need to ensure that the softphone app has been correctly installed and is open.

After successfully configuring the softphone app, dial the unique Listen Only Number or Listen and Chat Number for the Cover Number you wish to live-monitor. When the call is connected, enter the unique Password to access the Cover Number's ongoing call.

| Listen Only<br>Number          | Typical number for live-monitoring calls to/from the Cover Number. Users<br>listen to the ongoing call but cannot be heard by each other or by the<br>parties to the call.                                                         |
|--------------------------------|----------------------------------------------------------------------------------------------------|
| Listen and<br>Chat Number      | Allows multiple Users to talk to each other while simultaneously<br>monitoring the call to/from the Cover Number. Users dialed into the<br>Listen Only Number will hear any comments by Users using the Listen and<br>Chat number. |
| Listen<br>Password             | Password required for a User dialing with a Listen Only or Listen and Chat<br>Number to access the call to/from the Cover Number.                                                                                                  |
| Listen and<br>Chat<br>Password | Password required for a User dialing with a Listen and Chat Number to access the call to/from the Cover Number.                                                                                                    |

### Troubleshooting and Support

### Support

If you encounter a problem that cannot be resolved or if you have a bug to report, please email KEYWAVE Products Support Team at support@keywaveproducts.com and we will respond as quickly as possible.

Please include a detailed description of the question or problem along with any additional relevant information (especially status codes and messages) so the support staff can resolve your issue as quickly as possible.

### Legal

### Trademarks

Product names, logos, designs, titles, words, or phrases mentioned within this publication may be trademarks, service marks, or trade names of entities and may be registered in certain jurisdictions, including internationally. Apple®, iPad®, iPhone®, and iOS® are registered trademarks of Apple Inc. Android is a registered trademark of Google LLC.

#### Disclaimers

Wave Sciences, LLC and its business partners make no warranties, either expressed or implied, regarding the purchased or referenced products, their merchantability or fitness for any particular purpose. The exclusion of implied warranties is not permitted in some states. The above exclusion may not apply to you. This warranty provides you with specific legal rights. There may be other rights that you may have which vary from state to state and country to country.

Features and specifications are subject to change without notification.

#### ---- <u>Support</u> ---- <u>Legal</u>

These guides may not be reproduced, translated, or converted to any machine-readable form in whole or in part without the prior written approval of Wave Sciences LLC.